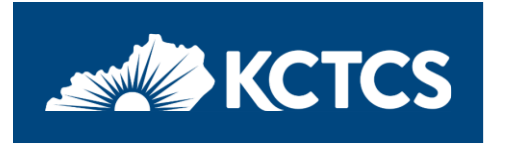

# Registering as a Supplier with Kentucky Community and Technical College System

# Items needed prior to registering

- Taxpayer Identification Number (TIN) (Your organization's IRS TIN, Not Sales Tax ID)
- Address and contact information
- Contact Email Address
- Completed current version of IRS W-9 (a PDF copy will need to be attached to your registration) <u>https://www.irs.gov/pub/irs-pdf/fw9.pdf</u>
- Banking information for Direct Deposit/electronic payments

# Use the link provided to begin your registration.

PRD: KCTCS Supplier Portal

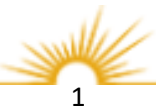

# Welcome Page

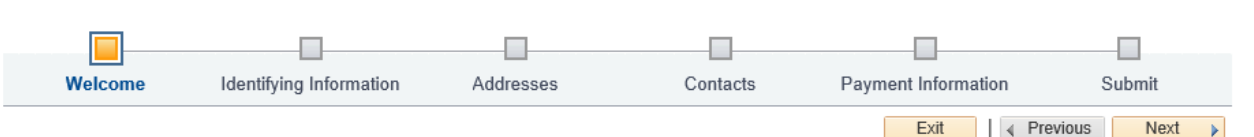

- 1. To start a new registration, select Business or Individual.
- 2. Select Next to proceed.

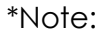

To continue a registration that was previously Saved yet not submitted, user will need Registration ID that was emailed, the TIN that was used, the email ID of the contact person, and password.

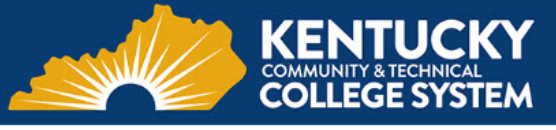

Welcome to the Kentucky Community and Technical College System's Supplier Registration

This registration process is for new suppliers only.

Before you begin, you will need the following information:

1) a completed W-9 with Tax Identification Number, which has be stored electronically, before starting, so that it may be attached to this registration, and

2) if you wish to sign up for electronic paymnets (ACH), the supplier's bank account and bank routing number will need to be provided.

If you are a foreign status supplier, please contact the System Office or college who is requesting your products or services. The System Office or college will work with the KCTCS Procurement to Payment Department to add you to KCTCS' supplier file. You will not be using this process.

To obtain a W-9 form copy into your browser https://www.irs.gov/pub/irs-pdf/fw9.pdf?

If you are an existing supplier or have any questions or feedback on the registration process, please call KCTCS Procurement to Payment Department - 859-256-3225 or email: KCTCS-Purchasing@kctcs.edu.

| Select an activity below: ②                                             |  |  |
|-------------------------------------------------------------------------|--|--|
| Start a new registration form     What ture of actitude you correspont? |  |  |
| Business     Individual                                                 |  |  |
| ○ Continue from where you left                                          |  |  |

\* Required field

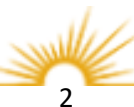

# **Identifying Information**

# **Required Fields:**

Tax Identification Number Entity Name

# **Optional Fields:**

Additional Name Http:/URL

- 3. Tax Identification Number: Enter your Federal Tax Identification Number or Social Security Number (no spaces or dashes).
- 4. Entity Name: Business name or name of individual (Name should be the same as W-9 and should match the name on file with the IRS).

| Welcome          | Identifying Information                | Addresses | Contacts | Payment Information | Submit    |
|------------------|----------------------------------------|-----------|----------|---------------------|-----------|
| Identifying Info | rmation - Step 2 of 6                  |           | Exit     | Save for Later      | IS Next > |
|                  | nensk ( ) is required to be completed. |           |          |                     |           |
| Unique ID & Com  | pany Profile 🕐                         |           |          |                     |           |
| 3                | * Tax Identification Number            |           |          | ]                   |           |
|                  | 4 * Entity Name                        |           |          |                     |           |
|                  | Additional Name                        |           |          |                     |           |
|                  | http://URL                             |           |          | Open URL            |           |

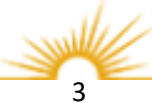

# **Identifying Information**

# **Profile Questions**

Providing this information will help determine eligibility for approval of your registration. You must answer all questions to proceed to the Next step. To expand the question window, select the small arrow in the upper right corner.

# **Required Fields:**

All Profile questions are required.

A W-9 form is the IRS' Request for Taxpayer Identification Number and Certification.

This document provides us with your formal, legal name, and your taxpayer number and classification.

This information is used to determine taxability and reportability of payments per the IRS' 1099-Misc. guidelines.

The W-9 must be saved to your computer as a PDF copy prior to uploading.

5. Click the Add Attachment link.

| * Please attach the supplier's completed W-9 form. Add Attachment 5                                        | Ø         |
|----------------------------------------------------------------------------------------------------|-----------|
| Any attachment must be in the form of PDF.                                                                 |           |
| * DBA Name (If different from name used for purposes of IRS<br>reporting complete. If the same enter N/A.) | <u></u>   |
| * Logal Name used for surgeous of IDC reporting                                                            | <u>∤a</u> |

Common issues with W-9 forms:

File size is to big. Try reducing the size (should be 2MB or less.)

- Reducing Adobe files: Document > Reduce file size.
- Reducing Picture: Make sure your document is 105 dpi or smaller.

W-9 Not completed in full

- Entity Name not provided or incorrect.
- Tax Identification Number not provided.
- W-9 not signed (physical signature not typed).

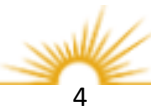

# 5a. Click the Upload button.

| Welcome                                         | Identifying Informat                               | tion Addresses   | Contacts            | Payment Information    | Submit                     |                      |      |
|-------------------------------------------------|----------------------------------------------------|------------------|---------------------|------------------------|----------------------------|----------------------|------|
| Identifying Inform                              | ation - Step 2 of 6                                |                  | Exit                | Save for Later         | Next 🕨                     |                      |      |
| Any question with an asteri                     | sk (*) is required to be comple                    | ted.             |                     |                        |                            |                      |      |
| Unique ID & Compa                               | ny Profile 🕐                                       |                  |                     |                        |                            |                      |      |
| * 1                                             | Tax Identification Number                          | 123123456        | Drofilo Attachmonta |                        |                            |                      |      |
|                                                 | * Entity Name                                      | New Screen Shots | Profile Allachments |                        |                            |                      | Holp |
|                                                 | Additional Name                                    |                  |                     |                        |                            |                      |      |
|                                                 | http://URL                                         |                  |                     |                        |                            |                      |      |
|                                                 |                                                    |                  | Attachments         |                        | Personalize   Find   💷   📗 | First 🕚 1 of 1 🕑 Las | đ    |
| Profile Questions                               | 2                                                  |                  | Attached File       | Attachment Description | Upload                     | View                 |      |
| * Please attach the su                          | pplier's completed W-9 for                         | m. Add Attach    | 1                   |                        | Upload                     | View + -             | 0    |
| Any attachment must                             | be in the form of PDF.                             |                  | Return              |                        | 5a                         |                      |      |
| * DBA Name (If different reporting complete. If | ent from name used for pur<br>the same enter N/A.) | poses of IRS     |                     |                        |                            |                      |      |

5b. Click the Browse button. For Safari browser click the Choose a file option.

| Welcome                                         | Identifying Informa                                                       | tion Addresses                | Contacts            | Payment Information | Submit   |                   |               |   |
|-------------------------------------------------|---------------------------------------------------------------------------|-------------------------------|---------------------|---------------------|----------|-------------------|---------------|---|
| Identifying Inform                              | ation - Step 2 of 6                                                       |                               | Exit                | Save for Later      | 8 Next 🕨 |                   |               |   |
| Any question with an asteria                    | sk (*) is required to be comple                                           | ted.                          |                     |                     |          |                   |               |   |
|                                                 | * Entity Name                                                             | 123123456<br>New Screen Shots | Profile Attachments | File Attachment     |          |                   | Help          |   |
|                                                 | http://URL                                                                |                               | Attachments         |                     |          | 5b Help<br>Browse | 1 of 1 🕑 Last |   |
| * Please attach the su<br>Any attachment must   | <ol> <li>pplier's completed W-9 for<br/>be in the form of PDF.</li> </ol> | m. Add Attach                 | Attached File       | Upload Cancel       |          |                   |               |   |
| * DBA Name (If different reporting complete. If | ent from name used for pur<br>the same enter N/A.)                        | poses of IRS                  |                     |                     |          |                   |               | ~ |

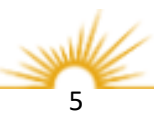

# 5c. Select the PDF file containing your completed W-9 form and click Open.

| <i>e</i> Choose File to Upload                                                       |                                            |                    |                    |            |               |        | ×      |
|--------------------------------------------------------------------------------------|--------------------------------------------|--------------------|--------------------|------------|---------------|--------|--------|
| $\leftarrow$ $\rightarrow$ $\checkmark$ $\Uparrow$ $\blacksquare$ $\Rightarrow$ This | PC → Desktop                               |                    |                    | v Č Sea    | arch Desktop  |        | Q      |
| Organize 👻 New folder                                                                | r                                          |                    |                    |            |               | •      | ?      |
|                                                                                      | Name                                       | Date modified      | Туре               | Size       |               |        | ^      |
| 📌 Quick access                                                                       | 24000 Accruals Final 2017.xlsx             | 8/1/2018 9:14 AM   | Microsoft Excel W  | 14 KB      |               |        |        |
| 📃 Desktop 🛛 🖈                                                                        | 剧 31010 _ Inv 63465.pdf                    | 10/19/2018 9:47 AM | Adobe Acrobat D    | 11 KB      |               |        |        |
| 🚆 Documents 🛛 🖈                                                                      | AA_EX_APPRVL_HIST_WITH_PROMPTS.xls         | 4/24/2018 11:13 AM | Microsoft Excel 97 | 62 KB      |               |        |        |
| 👆 Downloads 🛛 🖈                                                                      | 🔃 Alliance 2017 - Privilege Templates.pptx | 2/23/2017 3:17 PM  | Microsoft PowerP   | 2,103 KB   |               |        |        |
| Pictures 🖈                                                                           | 😰 Alliance 2017 - Privilege Templatespptx  | 2/28/2017 8:58 AM  | Microsoft PowerP   | 2,413 KB   |               |        |        |
|                                                                                      | bip_desktop_32.zip                         | 4/20/2016 1:58 PM  | Compressed (zipp   | 266,288 KB |               |        |        |
| 🚳 OneDrive - KCTCS                                                                   | CONFRM.NCNP.PNACFDJC.A419A431.01           | 1/19/2018 1:28 PM  | Text Document      | 3 KB       |               |        |        |
| This PC                                                                              | CONFRM.NCNP.PNACFDJC.A426A223.01           | 1/26/2018 12:36 PM | Text Document      | 3 KB       |               |        |        |
| Deskton                                                                              | 🖬 Copy of BC001 - Paul.xls                 | 6/22/2018 3:50 PM  | Microsoft Excel 97 | 75 KB      |               |        |        |
|                                                                                      | Copy of SM_ASSET_WITH_PO_3749.xls          | 7/20/2017 2:00 PM  | Microsoft Excel 97 | 45 KB      |               |        |        |
|                                                                                      | 🛃 Darlina voucher issue.xls                | 5/9/2018 3:31 PM   | Microsoft Excel 97 | 36 KB      |               |        |        |
| Downloads                                                                            | 🛃 David Crowell 1-1-2017 to 12-31-2017.xls | 3/6/2018 10:51 AM  | Microsoft Excel 97 | 56 KB      |               |        |        |
| Music                                                                                | DEV - USER_ID_AND_PASSWORD_CHECK           | 2/15/2018 11:55 AM | Microsoft Excel 97 | 1,219 KB   |               |        |        |
| Pictures                                                                             | Employee list with delegations- TRN.xls    | 4/20/2018 2:17 PM  | Microsoft Excel 97 | 480 KB     |               |        |        |
| 📲 Videos                                                                             | Express Deposit.docx                       | 2/15/2018 3:26 PM  | Microsoft Word D   | 2,414 KB   |               |        |        |
| 🎬 OS (C:)                                                                            | 🖬 JRNL Upload Template - TRN.xlsm          | 6/5/2018 8:40 AM   | Microsoft Excel M  | 777 KB     |               |        |        |
| Sheila.Miller (\\so-f:                                                               | Barrier - TRN2.xlsm                        | 6/5/2018 8:47 AM   | Microsoft Excel M  | 782 KB     |               |        |        |
| Hella (\\so-fs) (P:)                                                                 | k_JOURNALS - DEDRE.xls                     | 7/27/2018 3:26 PM  | Microsoft Excel 97 | 79 KB      |               |        |        |
| = neog (((30-13) (r.)                                                                | Marketing vs President.xls                 | 8/3/2017 2:42 PM   | Microsoft Excel 97 | 45 KB      |               |        |        |
| 🛫 area (\\so-ts) (5:)                                                                | NATIONAL NEWS.docx                         | 8/7/2018 10:22 AM  | Microsoft Word D   | 16 KB      |               |        |        |
| 🛫 heorg (\\so-fs01) (U                                                               | 🗃 Open Records query.xls                   | 8/21/2017 3:26 PM  | Microsoft Excel 97 | 71 KB      |               |        |        |
| 鹶 Network                                                                            | Phylis submit doc.docx                     | 9/14/2017 11:18 AM | Microsoft Word D   | 185 KB     |               |        |        |
| -                                                                                    | PTP - MGMT REPORT - TRN.pdf                | 1/24/2018 11:37 AM | Adobe Acrobat D    | 332 KB     |               |        |        |
|                                                                                      | Resume (002).pdf                           | 9/14/2017 11:11 AM | Adobe Acrobat D    | 134 KB     |               |        |        |
|                                                                                      | Sample W-9.pdf                             | 10/29/2018 3:26 PM | Adobe Acrobat D    | 147 KB     |               |        |        |
|                                                                                      | Top 3 Colleges.xls                         | 4/30/2018 9:15 AM  | Microsoft Excel 97 | 38 KB      |               |        |        |
|                                                                                      | TRN navigation error.docx                  | 8/31/2017 3:49 PM  | Microsoft Word D   | 63 KB      |               |        |        |
|                                                                                      | egi User list with GL jrnl Post.xls        | 4/25/2018 4:00 PM  | Microsoft Excel 97 | 31 KB      |               |        | ~      |
| File nar                                                                             | me: Sample W-9.pdf                         |                    |                    | ~ AI       | l Files (*.*) |        | $\sim$ |
|                                                                                      |                                            |                    |                    | 5c         | Open          | Cancel |        |
|                                                                                      |                                            |                    |                    |            |               |        |        |

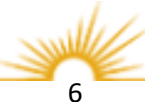

# 5d. Click the Upload button.

| Welcome                                         | Identifying Informat                               | ion Addresses    | Contacts            | Payment Information            | Submit        |        |                 |      |
|-------------------------------------------------|----------------------------------------------------|------------------|---------------------|--------------------------------|---------------|--------|-----------------|------|
| Identifying Inform                              | nation - Step 2 of 6                               |                  | Exit                | Save for Later                 | Next 🕨        |        |                 |      |
| Any question with an asteri                     | isk (*) is required to be complet                  | ed.              |                     |                                |               |        |                 |      |
| Unique ID & Compa                               | ny Profile 🕐                                       |                  |                     |                                |               |        |                 |      |
| * -                                             | Tax Identification Number                          | 123123456        | Profile Attachments |                                |               |        |                 |      |
|                                                 | * Entity Name                                      | New Screen Shots |                     |                                |               |        |                 | Holp |
|                                                 | Additional Name                                    |                  |                     | File Attachment                |               | ×      |                 | neip |
|                                                 | http://URL                                         |                  | Attachments         |                                |               | Help   | ● 1 of 1 ● Last |      |
| Profile Questions                               | 3                                                  |                  | Attached File       | C:\Users\smiller0007\Desktop\S | ample W-9.pdf | Browse |                 |      |
| * Please attach the su                          | upplier's completed W-9 for                        | n. Add Attach    | 1                   | Upload Cancel                  |               |        | <b>F</b>        |      |
| Any attachment must                             | be in the form of PDF.                             |                  | Return              | 5d                             |               | :      |                 |      |
| * DBA Name (If different reporting complete. If | ent from name used for pur<br>the same enter N/A ) | poses of IRS     |                     |                                |               |        |                 |      |

5e. Click the Return button. The file has now been added as an attachment.

| Welcome                                          | Identifying Informat                               | tion Addresses   | Contacts            | Payment Information    | Submit                     |                       |       |
|--------------------------------------------------|----------------------------------------------------|------------------|---------------------|------------------------|----------------------------|-----------------------|-------|
| Identifying Inform                               | ation - Step 2 of 6                                |                  | Exit                | Save for Later         | Next 🕨                     |                       |       |
| Any question with an asteris                     | sk (*) is required to be comple                    | ted.             |                     |                        |                            |                       |       |
| Unique ID & Compar                               | ny Profile 🕐                                       |                  |                     |                        |                            |                       |       |
| * T                                              | Tax Identification Number                          | 123123456        | Profile Attachments |                        |                            |                       |       |
|                                                  | * Entity Name                                      | New Screen Shots | Frome Autochinents  |                        |                            |                       | Help  |
|                                                  | Additional Name                                    |                  |                     |                        |                            |                       | Ticip |
|                                                  | http://URL                                         |                  | A                   |                        |                            |                       |       |
|                                                  |                                                    |                  | Attachments         |                        | Personalize   Find   📟   📖 | First 🤍 1 of 1 🖤 Last |       |
| Profile Questions                                | ?                                                  |                  | Attached File       | Attachment Description | Upload                     | View                  |       |
| * Please attach the su                           | pplier's completed W-9 for                         | m. Add Attach    | 1 Sample W-9.pdf    |                        | Upload                     | View + - 0            |       |
| Any attachment must                              | be in the form of PDF.                             |                  | Return 5e           |                        |                            |                       |       |
| * DBA Name (If differe<br>reporting complete. If | ent from name used for pur<br>the same enter N/A.) | poses of IRS     |                     |                        |                            |                       |       |

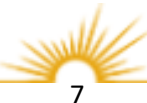

# **Identifying Information**

# Standard Industry Codes

Providing this information will help determine the commodities, you provide.

# **Required Fields:**

At least one NAICS code is required.

6. Click the magnifying glass and select the code(s) that best describe the goods or services you provide.

> By entering a keyword in the Description box, you can search for the correct code.

Click the dropdown box next to Description and choose 'contains' in order to search the entire description for your keyword.

# **Optional Fields:**

Enter Comments as necessary.

If additional comments are required to further describe the goods or services you provide, enter them in the comments box. 7. Select Next to proceed

| - NAICS Codes Description | StC Co<br>Standard Indus<br>De<br>Look Up<br>Search Resu | ode Type     US - NAICS Codes       stry Code begins with                                                                                                    | Help          |
|---------------------------|----------------------------------------------------------|----------------------------------------------------------------------------------------------------|---------------|
| Add Code                  | Standard Indus<br>De<br>Look Up<br>Search Resu           | ode Type     US - NAICS Codes       stry Code     begins with        escription     begins with        Clear     Cancel       Basic Lookup                                                                                                    | 0             |
| Add Code                  | Standard Indus<br>De<br>Look Up<br>Search Resu           | escription begins with  Clear Cancel Basic Lookup                                                                                                    |               |
| Add Code                  | Look Up<br>Search Resu                                   | Clear Cancel Basic Lookup                                                                                                    | - 1           |
|                           | Look Up<br>Search Resu                                   | Clear Cancel Basic Lookup                                                                                                    |               |
|                           | Look Up<br>Search Resu                                   | Clear Cancel Basic Lookup                                                                                                    |               |
|                           | Search Resu                                              |                                                                                                    |               |
|                           | Courcillion                                              | 115                                                                                                    |               |
|                           | Only the East 20                                         | O manufic can be disable ad                                                                                                    |               |
|                           | Only the first 30                                        | o results can be displayed.                                                                                                    |               |
|                           | View 100                                                 | First 🕚 1-300 of 300 🛞 Last                                                                                                    |               |
|                           | Standard Indust                                          | ry Code Description                                                                                                    |               |
|                           | 11                                                       | Agriculture, Forestry, Fishing                                                                                                    |               |
|                           | 111                                                      | Crop Production                                                                                                    |               |
|                           | 1111                                                     | Oilseed and Grain Farming                                                                                                    |               |
|                           | 11111                                                    | Soybean Farming                                                                                                    |               |
|                           | 11112                                                    | Oilseed (except Soybean) Farmi                                                                                                    |               |
|                           | 11113                                                    | Dry Pea and Bean Farming                                                                                                    |               |
|                           | 11114                                                    | Wheat Farming                                                                                                    |               |
|                           | 11115                                                    | Corn Farming                                                                                                    |               |
|                           | 11116                                                    | Rice Farming                                                                                                    |               |
|                           | 11119                                                    | Other Grain Farming                                                                                                    |               |
|                           | 111191                                                   | Oilseed and Grain Combination                                                                                                    |               |
|                           | 111199                                                   | All Other Grain Farming                                                                                                    |               |
|                           | 1112                                                     | Vegetable and Melon Farming                                                                                                    |               |
|                           | 11121                                                    | Vegetable and Melon Farming                                                                                                    |               |
|                           | 111211                                                   | Potato Farming                                                                                                    |               |
|                           | 111219                                                   | Other Vegetable (except Potato                                                                                                    |               |
|                           | 1113                                                     | Fruit and Tree Nut Farming                                                                                                    |               |
|                           | 11131                                                    | Orange Groves                                                                                                    |               |
|                           | 11132                                                    | Citrus (except Orange) Groves                                                                                                    |               |
|                           | 11133                                                    | Noncitrus Fruit and Tree Nut F                                                                                                    |               |
|                           | 111331                                                   | Apple Orchards                                                                                                    | ~             |
|                           |                                                          |                                                                                                    | -12           |
| omments ①                 |                                                          |                                                                                                    |               |
|                           |                                                          |                                                                                                    | 100 M         |
|                           |                                                          |                                                                                                    | 1210          |
|                           |                                                          |                                                                                                    |               |
| <u>1</u>                  |                                                          | 1. Summaries and a summaries (Comparison of the sum of the sum of |               |
|                           |                                                          | Exit Save for Later                                                                                                    | Previous Next |
| equired field             |                                                          |                                                                                                    |               |

### Addresses

Note: KCTCS requires both a Primary (ordering) address and a Remit address.

8. Addresses: Enter your Primary (Ordering) Address and Remit address if different from Primary Address.

> Must consist of at least Address 1, City, State and Postal (Zip Code).

9. Please Provide existing email ID (address).

|                       |                                      |                              |                                 |                                       | U                       |
|-----------------------|--------------------------------------|------------------------------|---------------------------------|---------------------------------------|-------------------------|
| Welcome               | Identifying Information              | Addresses                    | Contacts                        | Payment Information                   | Submit                  |
|                       |                                      |                              | Exit                            | Save for Later                        | ous Next 🕨              |
| Idresses - Step       | 3 of 6                               |                              |                                 |                                       |                         |
|                       |                                      |                              |                                 |                                       |                         |
| CTCS requires both an | Ordering and Remit To address. Pleas | se provide your Ordering add | ress. If you have a separate Re | mit To address include by checking th | e Remit To address cheo |
| rimary Address        | nation.                              |                              |                                 |                                       |                         |
|                       |                                      |                              |                                 |                                       |                         |
| * Country             | USA Q United States                  |                              |                                 |                                       |                         |
| Address 1             |                                      | 8                            |                                 |                                       |                         |
| Address               | 2                                    |                              |                                 |                                       |                         |
| Address               | 3                                    |                              |                                 |                                       |                         |
| Address A             |                                      |                              |                                 |                                       |                         |
| City                  | •                                    |                              |                                 |                                       |                         |
| City                  |                                      |                              |                                 |                                       |                         |
|                       | /                                    | Postal                       |                                 |                                       |                         |
| County                |                                      |                              |                                 |                                       |                         |
| County<br>State       |                                      |                              |                                 |                                       |                         |

Note: KCTCS requires both a Primary (ordering) address and a Remit address.

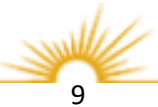

### Addresses

A Remit To Address is required if this address is different from the Primary Address. . If the Remit Address is the same, skip to step 11.

| 10. Remit To Address: Enter |
|-----------------------------|
| your remit address by       |
| clicking the check box and  |
| completing the              |
| information.                |

| ALL ALL (A)         |  |
|---------------------|--|
|                     |  |
| Uther Addresses (2) |  |

Check boxes below to indicate addresses that are different from your Primary Address above:

#### 🗹 Remit To Address

Address for remitting payment

| * Country USA Q United States | 10     |  |
|-------------------------------|--------|--|
| Address 1                     |        |  |
| Address 2                     |        |  |
| Address 3                     |        |  |
| Address 4:                    |        |  |
| City                          |        |  |
| County                        | Postal |  |
| State                         |        |  |
| Email ID                      |        |  |

11. Select Next to proceed.

#### Other Addresses (?)

Check boxes below to indicate addresses that are different from your Primary Address above:

#### Remit To Address Address for remitting payment

Invoice Address
 Address from which you send invoice

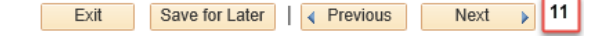

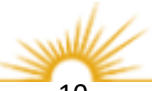

# Contacts

12. Contacts: Select Add Contact to enter your contact information.

| ontacts     Step 4 of 6       ease provide the primary contact for       Company Contacts       You have not added any contact       Add Contact    | your business. If you wou                              | Id like to add additional contact | Exit                           | Save for Later    Previous |    |
|----------------------------------------------------------------------------------------------------|--------------------------------------------------------|-----------------------------------|--------------------------------|----------------------------|----|
| contacts - Step 4 of 6       ease provide the primary contact for       Company Contacts ②       You have not added any contact       Add Contact   | your business. If you wou<br>zt information to your ap | Id like to add additional contac  | Exit                           | Save for Later             |    |
| contacts     - Step 4 of 6       ease provide the primary contact for       Company Contacts       You have not added any contact       Add Contact | your business. If you wou<br>ct information to your ap | Id like to add additional contac  | cts add as separate user id re | quest.                     |    |
| ease provide the primary contact for<br>Company Contacts ②<br>You have not added any contact<br>Add Contact                                         | your business. If you wou                              | Id like to add additional contac  | cts add as separate user id re | quest.                     |    |
| Company Contacts ②       You have not added any contact       Add Contact                                                                           | ct information to your ap                              | unlication Click "Add Conta       |                                | danar.                     |    |
| You have not added any contact                                                                                                    | ct information to your ap                              | unlication Click "Add Conta       |                                |                            |    |
| Add Contact 12                                                                                                    | 1                                                      | plication. Click Aud Collid       | act" button to add new con     | tact information.          |    |
|                                                                                                    |                                                        |                                   |                                |                            |    |
| _                                                                                                    | ł                                                      |                                   |                                |                            |    |
|                                                                                                    |                                                        |                                   |                                |                            |    |
|                                                                                                    |                                                        |                                   | Evi                            | Save for Later             |    |
| Required field                                                                                                    |                                                        |                                   | EXI                            |                            | 13 |
| Nequired lield                                                                                                    |                                                        |                                   |                                |                            |    |
|                                                                                                    |                                                        |                                   |                                |                            |    |
| ontact Information 🕐                                                                                                    |                                                        |                                   |                                |                            |    |
| * First Name                                                                                                    |                                                        |                                   | Primary                        | Contact 14                 |    |
|                                                                                                    |                                                        |                                   |                                |                            |    |
| * Last Name                                                                                                    |                                                        |                                   |                                |                            |    |
| Title                                                                                                    |                                                        |                                   |                                |                            |    |
| * Email ID                                                                                                    |                                                        |                                   |                                |                            |    |
|                                                                                                    |                                                        |                                   |                                |                            |    |
| * Telephone                                                                                                    |                                                        |                                   | Ext                            |                            |    |
| Fax Number                                                                                                    |                                                        |                                   |                                |                            |    |
| Contact Type                                                                                                    |                                                        |                                   |                                |                            |    |

## **Required Fields:**

First Name Last Name Email ID Telephone

- 13. Enter you contact information.
- 14. Check the Primary Contact check box.

Note: One contact must be designated as the Primary Contact.

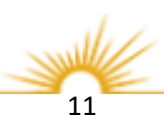

# Contacts

# **Required Fields:**

Requested User ID Password Confirm Password

**Optional Fields:** 

Description

# Locked Fields: unavailable for change:

Language Code Time Zone Currency Code

| User Profile Information (?) |       |  |  |  |  |
|------------------------------|-------|--|--|--|--|
| 15 * Requested User ID       | SUP\$ |  |  |  |  |
| 16 Password                  |       |  |  |  |  |
| 17 Confirm Password          |       |  |  |  |  |
| Full Contact Name            |       |  |  |  |  |

| 18 | ОК | Cancel |
|----|----|--------|
|    |    |        |

- 15. Requested User Id must begin with **SUP\$** followed by three or more Characters (no spaces).
- Passwords must be at least
   12 characters long and must contain both letters and numbers or a special character.
- 17. Confirm your password.
- 18. Click OK when complete.

Repeat steps 12 through 18 to enter multiple contacts.

Note: Each requested user ID (step 15) should be unique.

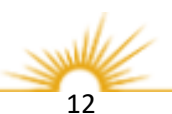

# Contacts

A List of Company Contacts will appear.

19. Select Next to proceed

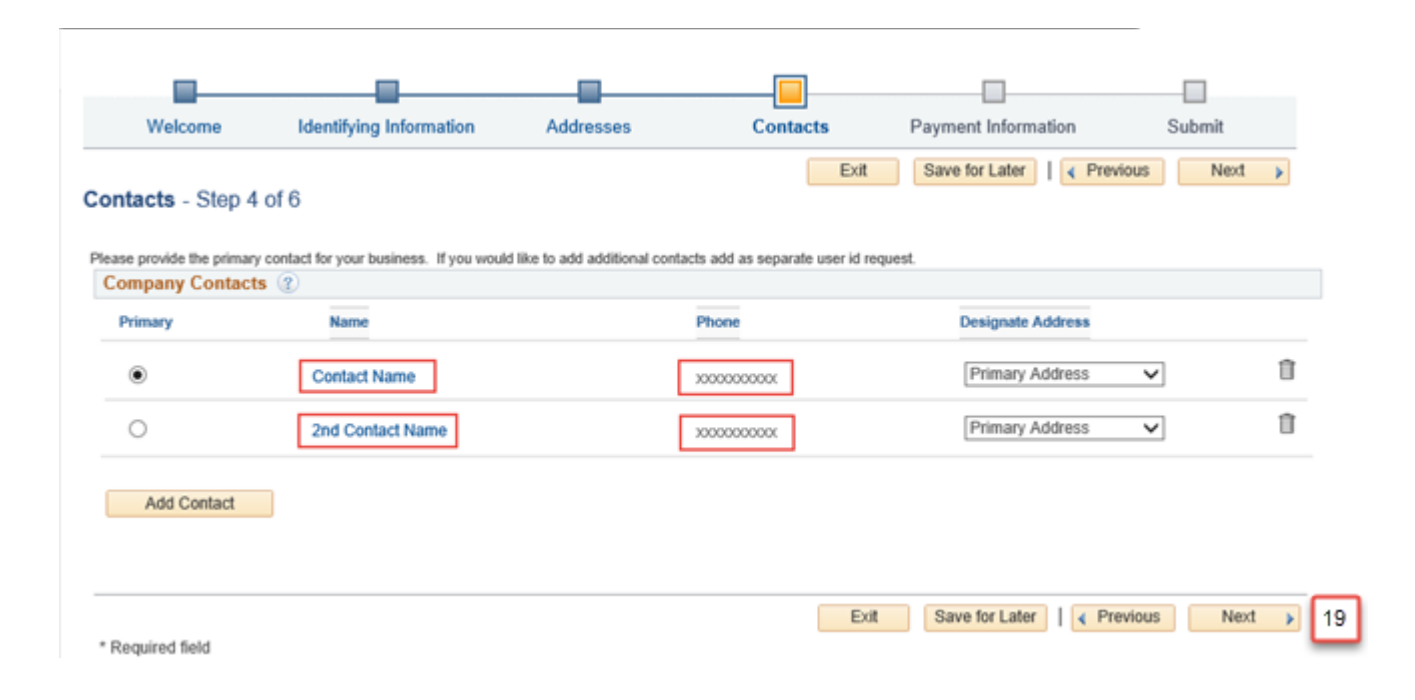

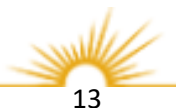

# **Payment Information**

# **Required Fields:**

Invoice Address Remit Address Enable Email Payment Advice Email Address Payment Method

- 20. Select Invoice Address.
- 21. Select Remit Address.
- 22. Select Enable Email Payment Advice.
- 23. Enter Email Address to receive payment notification for ACH payments.
- 24. Select Payment Method (Automated Clearing House).

| Welcome             | Identifying Information                                                                            | Addresses                     | Contacts                     | Payment Information                 | Submit    |
|---------------------|----------------------------------------------------------------------------------------------------|-------------------------------|------------------------------|-------------------------------------|-----------|
| Payment Informat    | ion - Step 5 of 6                                                                                  | utomatic Clearino House (&C   | Exit                         | Save for Later   Previo             | us Next > |
| Payment Preferences | s (?)                                                                                              | and make on any incose of the | 1), to process payments. The | core, presse promo and resoning and |           |
| Reques<br>20<br>24  | ted Payment Terms N30<br>Invoice Address<br>21 Remit Address<br>22 Email Address<br>Payment Method | Net 30                        | ]                            |                                     |           |

Note: KCTCS recommends using Automated Clearing House (ACH) to process payments.

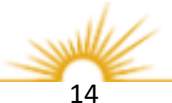

# **Payment Information**

| Required Fields:                                                                                            | Supplier Banking Information 🛞                                                                                                    |              |
|----------------------------------------------------------------------------------------------------|----------------------------------------------------------------------------------------------------|--------------|
| Bank Name<br>Bank ID Qualifier<br>Bank ID<br>Bank Account Number<br>DFI Qualifier<br>Account Type<br>DFI ID | 25 Country USA United States<br>Bank Name<br>Branch Name<br>Bank ID Qualifier 001 United States Bank<br>Bank ID<br>Bank Account Number<br>DFI Qualifier 01 Transit Number<br>IBAN | Account Type |
|                                                                                                    |                                                                                                    |              |

# **Optional Fields:**

Bank Address Bank Phone

- 25. Supplier Banking Information: Enter your banking information for ACH payments.
- 26. Select Next to proceed.

Bank ID Qualifier - defaults to 001 – Do not change. Bank ID (9 digits) – bank routing number. DFI Qualifier – defaults to 01 – Do not change. Bank ID and DFI ID will both be equal to the Bank ID

| Comments        |                                     |           |
|-----------------|-------------------------------------|-----------|
| Comments        |                                     | <b>3¢</b> |
|                 |                                     |           |
|                 |                                     |           |
| *Required Field | Exit Save for Later A Previous Next | 26        |

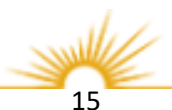

# Submit

# **Prior to Submitting**

- 27. Please confirm that the correct email address displays in the communication box.
- 28. Review Terms of Agreement and check the box to accept the terms.
- 29. Review the Registration and make changes if needed.
- 30. Click the Submit button.

Please note: After submitting your registration information, all change requests must be sent to Purchasing at <u>KCTCS-</u> Purchasing@kctcs.edu.

Confirmation Screen will appear with your Registration ID and the Email address used for notifications.

| Welcome                                                                    | Identifying Information                | Addresses                  | Contacts                  | Payment Information | Submit       |
|----------------------------------------------------------------------------|----------------------------------------|----------------------------|---------------------------|---------------------|--------------|
| Submit - Step 6 o                                                          | f 6                                    |                            | Exit                      | Save for Later      | vious Next > |
| Click the "Review" butto                                                   | on to review the registration informa  | tion.                      |                           |                     |              |
| Click the "Submit" butto                                                   | n to submit your registration after re | eviewing and accepting for | ollowing Terms of Agreeme | nt.                 |              |
| Email communication re<br>emailaddress@xxxxxxxxxxxxxxxxxxxxxxxxxxxxxxxxxxx | egarding this registration will be sen | t to:<br>27                |                           |                     |              |
| Terms and Condition                                                        | ons 👔                                  |                            |                           |                     |              |
| Make sure you read te                                                      | rms of agreement fully before subm     | itting your registration.  |                           |                     |              |
| Click to accept the                                                        | Terms of Agreement below. 2            | в                          |                           |                     |              |
| Terms of Agreement                                                         | -                                      |                            |                           |                     |              |
| 9 Review                                                                   | Submit 30                              |                            |                           |                     |              |
|                                                                            |                                        |                            |                           |                     |              |
|                                                                            |                                        |                            |                           |                     |              |
|                                                                            |                                        |                            |                           |                     |              |

Registration Submit Details

#### Submitted

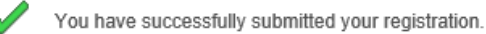

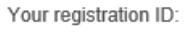

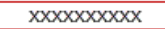

Any email regarding the registration status will be sent to:

emailaddress@xx.xxxx

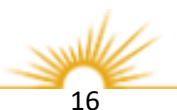

# What you can Expect Next:

# Sample Email

Fri 8/10/2018 3:47 PM

You will receive an email titled "Your KCTCS Registration Form has been submitted for approval".

This email gives you instructions on the Next step in the process of becoming a supplier with KCTCS.

| Your KCTCS registration form has been submitted for approval                                                                                     |
|----------------------------------------------------------------------------------------------------|
| Contact Name provided on Registration                                                                                                    |
| Thank you for your interest in registering with Kentucky Community & Technical College System.                                                   |
| Your supplier registration form, registration ID xxxxxxxxxx has been submitted for approval.                                                     |
| You will be notified at this email address of any changes in your registration status.                                                           |
| If you have any question or feedback regarding your registration ID xxxxxxxxxx, please call (859) 256-3225, or email KCTCS-Purchasing@kctcs.edu. |
| Thank you,                                                                                                    |
| KCTCS Procurement to Payment Team                                                                                                    |
|                                                                                                    |

Please Note: Allow 3-5 business days for your registration approval.

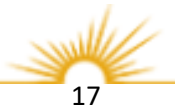